## Date: 11/7

Friday, November 07, 2014 12:20 PM

## <u>DATE: 11/7</u>

• Set up date to read in User-friendly format: i.e., Appointment on November, 7th (spell out month) Appointments>List View

|    | demo.ischeduler.com/comp         | any/c | :ompany.php              |                       |                          |  |
|----|----------------------------------|-------|--------------------------|-----------------------|--------------------------|--|
|    | 1ost Visited 🔅 Getting Started 🧧 | Fle   | «Booker.com 📙 iSched     | luler.com 📙 demo.iSch | eduler.com 📙 TestFlight/ |  |
|    | BENOTTO INVESTMEN                | TS I  | NC.                      |                       |                          |  |
| 1. | APPOINTMENTS                     | ٥     |                          | 7.1 11                |                          |  |
|    | List View                        |       | Appointments on 7th, Nov |                       |                          |  |
|    |                                  |       | Agent                    | Time                  | Client Name              |  |
|    | COMPANY MANAGEMENT               |       |                          |                       | No                       |  |

- Appointment>Calendar View: ADD change from Daily/Weekly/Monthly feature
- Appointments>List View>Add New Appointment:
  - pop up CALENDAR on Menu Bar: Pops up sporadically. Instead of a "pop-up calendar," fix a calendar icon in the Menu Bar. Allow User to either use calendar or type in date.
  - pop up CALENDAR on Menu Bar is "Glitchy."
    - Sometimes when you choose a time, it jumps to a different time. When you click back on the time you want, it will go there, but the date/time will not show up in the box.
    - Sometimes if you choose to exit the calendar, by clicking X, program will not allow you to exit .
  - On calendar (which currently pops up) change from military time to AM/PM
    - Change title from: Date to: Date/time or Date and Time
  - On "Add Appointment" Screen shown below
    - Change: "Appointments on 6th, Nov" To: "November 6th Appointments"
    - Change under date format under "Date" From: 2014-11 10 09 30 To: November 10, 2014 @ 9:30 A.M.

| demo <b>.ischeduler.com</b> /company/o | ompany.php#              |                 |                | ∀ C' 8     |
|----------------------------------------|--------------------------|-----------------|----------------|------------|
|                                        |                          |                 |                |            |
| POINTMENTS                             |                          |                 |                |            |
| t View                                 | Appointments on 6th, Nov |                 |                |            |
| lendar View                            | Agent                    | Time            | Client Name    | Clier      |
| MPANY MANAGEMENT +                     | Add Appointm             | ent             |                |            |
| mpany Information                      | - da repond              |                 |                |            |
| mpany Settings                         | Date :                   |                 | Agent :        |            |
| mpany Business Hours                   | 2014-11-10 0             | 9:30            | stacey benotte | >          |
| stomize Email Template                 |                          |                 |                |            |
|                                        | REAL ES                  | TATE INVESTMENT | PROJECT        | MANAGEMENT |

• If you enter "Sign in" then decide you do not want to be in Sign in, you cannot exit, you are stuck. Only way out is to get out of website and reenter. Should be able to get out of "Sign in" simply by clicking elsewhere on the screen.

| • @ www.ischeduler.com                                                                   |                          | ⊤ C Google                         | 오 🏚 🔒 🖡 |
|------------------------------------------------------------------------------------------|--------------------------|------------------------------------|---------|
| 🖢 Most Visited 🛄 Getting Started 🔒 FlexBooker.com 🎴 iScheduler.com 🧾 demo.iScheduler.cor | m 🦲 TestFlightApp.com    |                                    |         |
| Echeduler                                                                                | Sign in here             |                                    | Sign in |
| SEARCH                                                                                   |                          | in 5   10   25   50 miles of 92024 |         |
| No results found for "n"                                                                 | Enter Email              |                                    |         |
|                                                                                          | P Enter Password         |                                    |         |
|                                                                                          | Sign in                  |                                    |         |
|                                                                                          | Forgot your password?    |                                    |         |
| 666                                                                                      | In Durling Classes Lines |                                    |         |

Service Management>Services>Services Details: The text entered by Business Admin is not limited therefore it runs into the minute box.
Either figure out a way so this doesn't happen and do not limit character count (Best) or limit character count. If limiting character count, add a number count down box feature so Business Admin can see their characters remaining. Please Note: This "Running Over" issue may be occurring in other areas within the program. When you see this occurring, correct issue.

| Date :                   |           |                | Agent :              |        |         |
|--------------------------|-----------|----------------|----------------------|--------|---------|
| November, 10, 2014 04:30 |           | stacey benotto |                      |        |         |
| REAL ESTATE I            | NVESTMEN  |                | PROJECT MANAG        | EMENT  |         |
| Investment Prospe        | ctus A 60 | g Reivistas    | PROPERTY MANA        | GEMENT | t.      |
| Appraisal                | 60        | minutes 🥪      | Showing Rental Unit  | 30     | minutes |
|                          |           | ×              | CONSULTATION         |        |         |
| BROKERAGE                |           |                | INVESTMENT SALE      |        |         |
|                          |           |                | Property Showing For | Sa 30  | minutes |

• iScheduler APP:

- O Login to your Account: one space too many between "to your"
- O Add: "forgot password" feature
- O Under "Create an account": The Captcha should change after 1,2, or 3 attempts. Currently if user cannot figure out what the characters are, they have to exit out, come back in, and reenter their information.
- IScheduler.com
  - O Change verbiage for "forgot password" from: 24 hours To: a few minutes
  - O Add verbiage to every email being sent for the user to check SPAM if they have not received an email from iScheduler.
  - O Add verbiage to every email being sent for the user to "Add iScheduler to contacts and/or Add Sender
  - Remove the comma between day and year
  - Disregard area circled in blue at this time. (Note: possibly change in future iteration: reconfigure Services into a drop-down bar with the ability to choose multiple services.

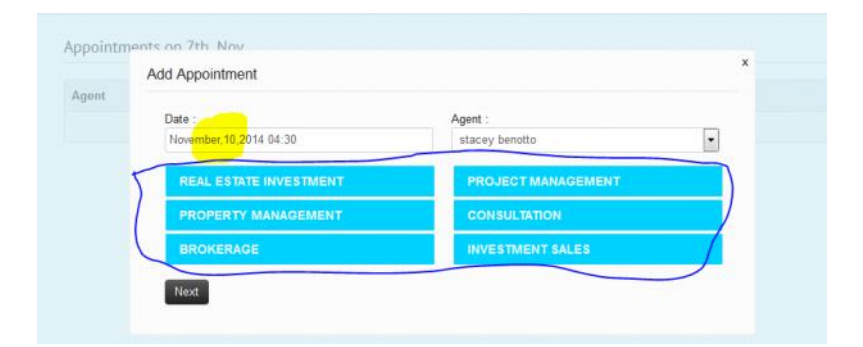

٠